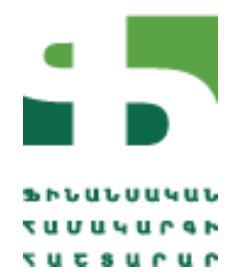

## ՀԱՇՏԱՐԱՐԻ ԳՐԱՍԵՆՅԱԿԻ ԱՌՑԱՆՑ ՀԱՐԹԱԿԻ՝ ONLINE.FSM.AM-Ի, ՕԳՏԱԳՈՐԾՄԱՆ ՈՒՂԵՑՈՒՅՑ

Անհրաժեշտ է մուտք գործել online.fsm.am կայք, որից հետո կբացվի պատուհան, որի «Մուտք գործեյ» բաժինը նախատեսված է կազմակերպությունների և փորձագետների համար։

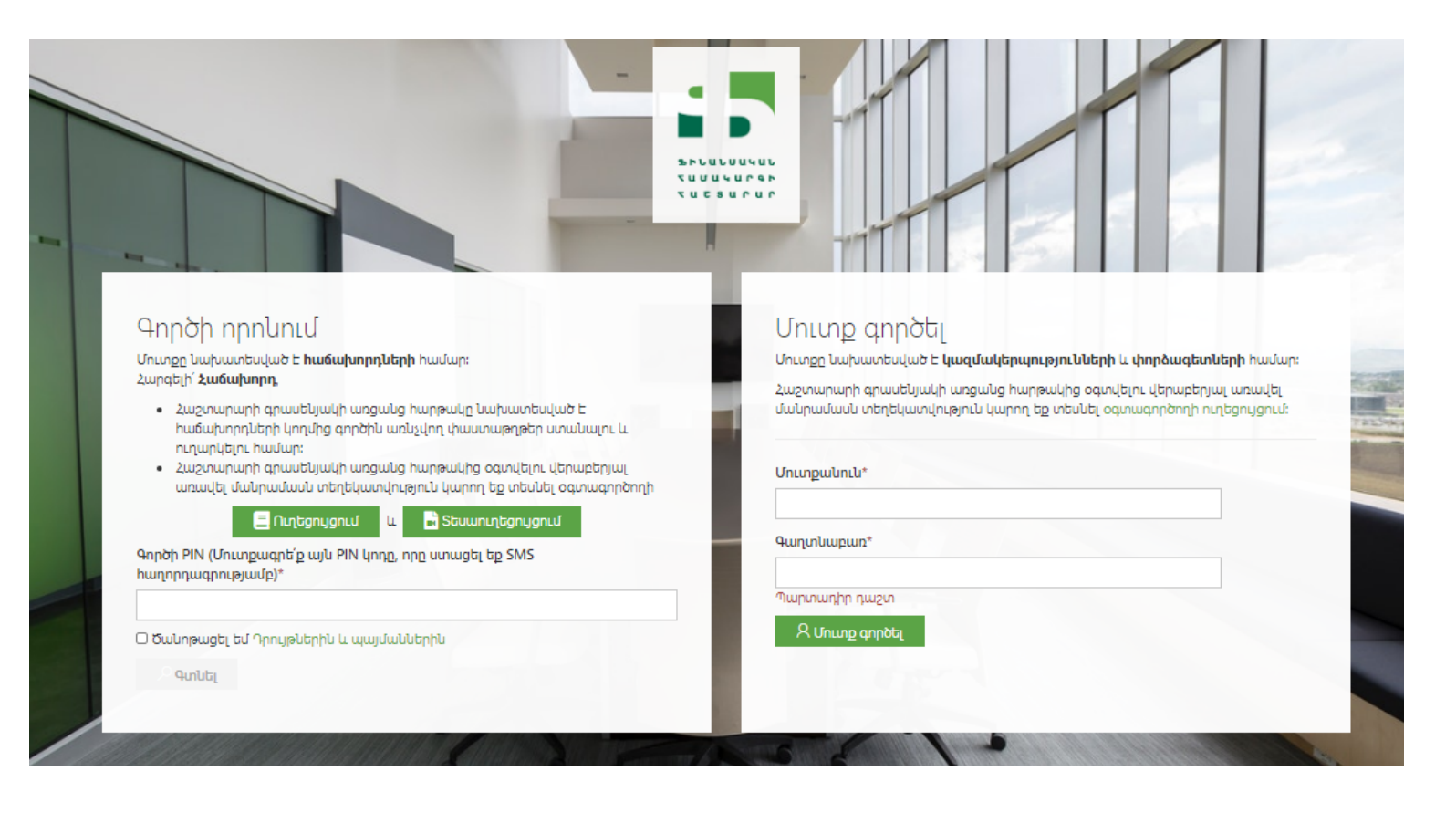

## Մուտք գործել

Մուտքը նախատեսված է **կազմակերպությունների** և փորձագետների hամար։

Հաշտարարի գրասենյակի առցանց հարթակից օգտվելու վերաբերյալ առավել մանրամասն տեղեկատվություն կարող եք տեսնել օգտագործողի ուղեցույցում։

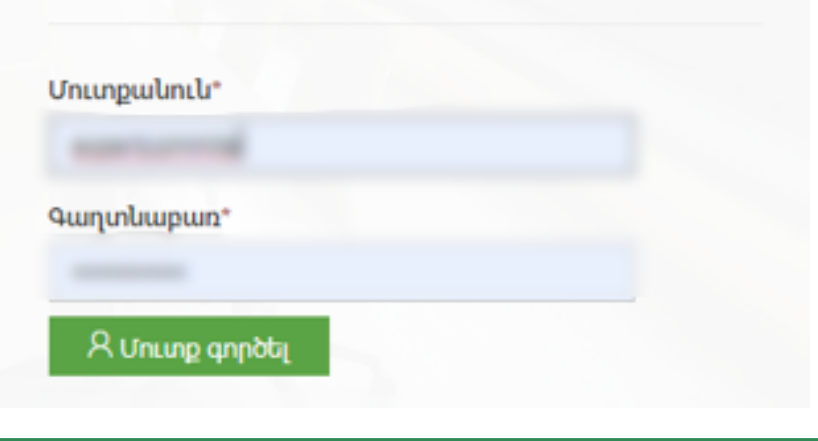

🗩 «Մուտք գործել» բաժնում անհրաժեշտ է լրացնել Ձեր մուտքանունը և գաղտնաբառը, որը ստացել եք էլեկտրոնային հաղորդագրության միջոցով այն էլ․ փոստի հասցեին, որը գրանցված է Հաշտարարի գրասենյակում։

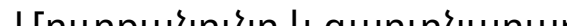

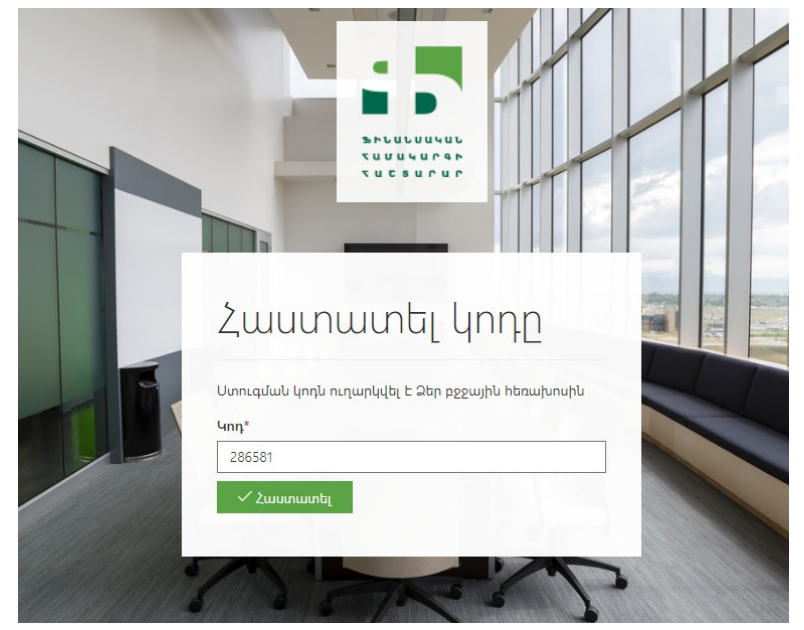

Մուտքանունը և գաղտնաբառը լրացնելուց հետո կբացվի նոր պատուհան։ Բացված պատուհանում անհրաժեշտ է մուտքագրել ստուգման **PIN** կոդր, որը կստանաք էլեկտրոնային հաղորդագրության միջոցով այն էլ․ փոստի հասցեին, որը գրանցված է Հաշտարարի գրասենյակում։

Ստուգման PIN կոդը մուտքագրելուց հետո կբացվի պատուհան, որտեղ կարող եք տեսնել այն հաճախորդների ցանկը, ովքեր Ձեր կազմակերպության հետ կապված պահանջ–դիմում են ներկայացրել Հաշտարարի գրասենյակ։

|                      |                                                                                                    |         |                      |                           | ա Գլխավոր  | ≕ գործ |
|----------------------|----------------------------------------------------------------------------------------------------|---------|----------------------|---------------------------|------------|--------|
|                      |                                                                                                    |         |                      | Դուք մուտք եք գործել որպե | u          |        |
| ործեր                |                                                                                                    |         |                      |                           |            |        |
| an and the sector of | -                                                                                                    | 0.00    |                      |                           |            |        |
| Ընթացիկ փուլ 👻       | Հեռացնել ֆիլտրները                                                                                                    |         |                      | Որոնուս                   | 1          | S      |
| Ամսաթիվ              | 🔻 Գործի համար 🚊                                                                                                    | Դիմող 📥 | Ընթացիկ փուլ         | 🔶 Կարգավիճակ              |            |        |
|                      |                                                                                                    |         |                      | Նոր                       | Դիտված Ռ   | տել    |
|                      |                                                                                                    |         |                      | Նոր                       | Դիտված     | տել    |
|                      |                                                                                                    |         |                      | Նոր                       | Դիտված     | տել    |
|                      |                                                                                                    |         |                      | Նոր                       | Դիտված     | տել    |
|                      |                                                                                                    |         |                      | Նոր                       | Դիտված     | տել    |
|                      |                                                                                                    |         |                      | Նոր                       | Դիտված     | տել    |
|                      |                                                                                                    |         |                      | Նոր                       | Դիտված     | տել    |
|                      |                                                                                                    |         |                      | Նոր                       | Դիտված     | տել    |
| A                    | and the second second sec |         | in the second second | Log                       | Obunius Of | inti   |

Սեղմելով «Դիտել» կոճակը՝ Դուք կարող եք ստանալ տեղեկատվություն տվյալ Հաճախորդի գործի վերաբերյալ, ուղարկել գործին առնչվող նոր փաստաթղթեր կամ ստանալ Գրասենյակի կողմից տեղադրված փաստաթղթերը։

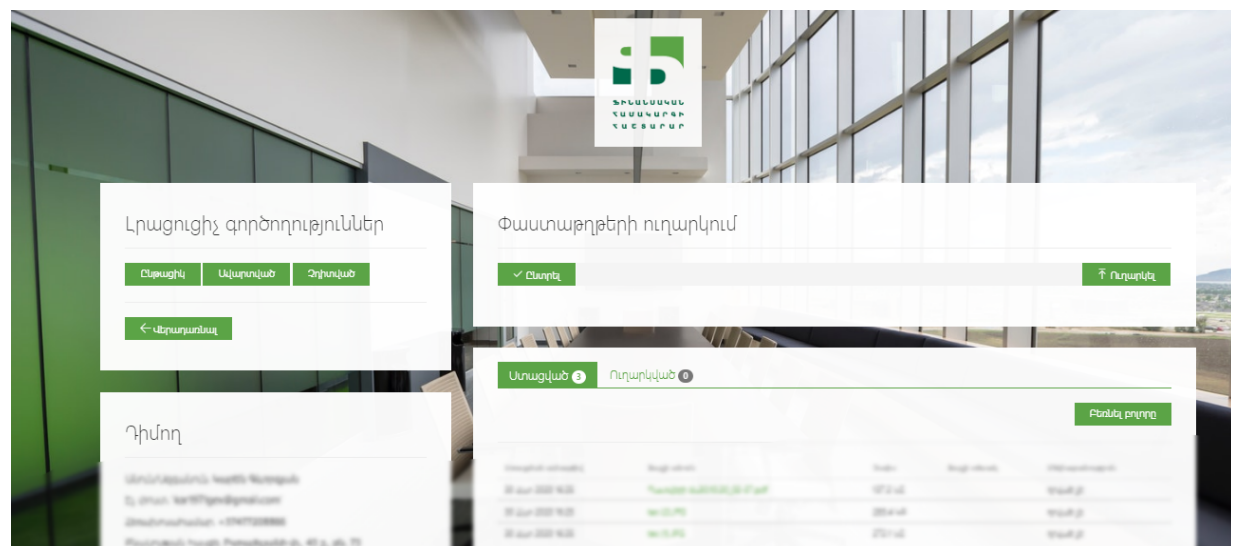

Ֆայլ վերբեռնելու համար անհրաժեշտ է սեղմել «Ընտրել» կոճակը և համակարգչից ընտրել համապատասխան ֆայլը, ինչից հետո «Ֆայլի անուն» սյունակում կարող եք տեսնել Ձեր կողմից համակարգ տեղադրված ֆայլը։

| Հրացուցիչ գործողություններ<br>Ըսթացիկ Ավարտված Չոխտված | Outromage Suggestion States | Աննագիր<br>Մեքենայի տեխնիկական անձնագիր<br>Ապրանքագիտական փորձաքննություն<br>Պատճարի փորձաքննություն<br>Հատուցման որոշում<br>Հայտային դիմում<br>Պայմննագիր<br>Լուսանկարներ<br>Տեսագրություն<br>50 փաստաթղթեր<br>Գույքի սեփականության վկայական<br>Բժշկական փաստաթղթեր<br>Կից պայմաններ<br>Կից<br>Ապրվուցի<br>Հաշվի քաղվածք<br>Այլ |   | Τ Γιημηιίας   |  |
|--------------------------------------------------------|-----------------------------|----------------------------------------------------------------------------------------------------|---|---------------|--|
|                                                        | 1 58488222 (1).docx         | Գրություն հաշտարարին 🗸 🗸                                                                                                    | R | goi           |  |
| Դիմող                                                  | Y                           |                                                                                                    |   |               |  |
| and the second states in the second                    | Ստացված 3                   | Ուղարկված 👩                                                                                                    |   |               |  |
| Line and Balance                                       |                             |                                                                                                    |   | Բեռնել բոլորը |  |

Այնուհետև «Ֆայլի տեսակ» սյունակից անհրաժեշտ է ընտրել այն տարբերակը, որը համապատասխանում է Ձեր կողմից տեղադրված փաստաթղթին։

Հաշտարարի գրասենյակի կողմից տեղադրված ցանկացած փաստաթուղթ Դուք կարող եք ներբեռնել սեղմելով տվյալ փաստաթղթի վրա կամ ընտրելով **«**Բեռնել բոլորը**»** տարբերակը։

| Ստացման ամսաթիվ   | Ֆայլի անուն | Չափս   | Ֆայլի տեսակ | Մեկնաբանություն |
|-------------------|-------------|--------|-------------|-----------------|
| 30 Ապր 2020 17:43 | log.txt     | 7.5 UP |             | դրված չե        |
|                   | 50.000      |        |             |                 |
|                   |             |        |             |                 |

## ՀԱՇՏԱՐԱՐԻ ԳՐԱՍԵՆՅԱԿԻ ԱՌՑԱՆՑ ՀԱՐԹԱԿԻ ՕԳՏԱԳՈՐԾՄԱՆ ՀԵՏ ԿԱՊՎԱԾ ԼՐԱՑՈՒՑԻՉ ՀԱՐՑԵՐ ՈՒՆԵՆԱԼՈՒ ԴԵՊՔՈՒՄ ԿԱՐՈՂ ԵՔ ԶԱՆԳԱՀԱՐԵԼ 060 70 11 11 ՀԵՌԱԽՈՍԱՀԱՄԱՐՈՎ, ՆԵՐՔԻՆ ՀԱՄԱՐ՝ 46 ԿԱՄ 23։